## **HELPDESK INSTRUCTIONS**

Q Search

< Empowerment...olarship Account

## 1. Choose a template

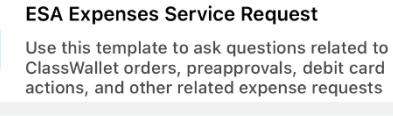

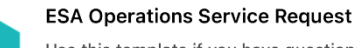

Use this template if you have questions about the ESA program, eligibility, contracts, public school suspensions and other general questions

>

 Choose a subcategory for your request, either "Question" or "Complaint".

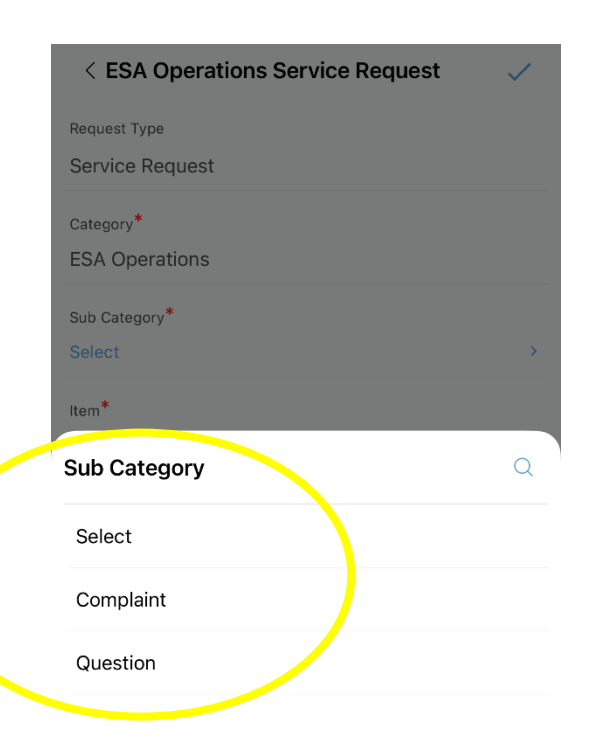

| < ESA Operations Service Request | $\checkmark$ |
|----------------------------------|--------------|
| Request Type                     |              |
| Service Request                  |              |
| Category*                        |              |
| ESA Operations                   |              |
| Sub Category*                    |              |
| Select                           | >            |
| tem*                             |              |
| Select                           | >            |
| Subject*<br>Enter subject here   |              |
|                                  |              |
| Description -                    |              |
|                                  |              |
|                                  |              |
|                                  |              |
| Status                           |              |
| Open                             |              |

3. An "Item" is required and will default to your subcategory choice.

| < ESA Operations Service Request | $\checkmark$ |
|----------------------------------|--------------|
| Request Type                     |              |
| Service Request                  |              |
| Category*                        |              |
| ESA Operations                   |              |
| Sub Category*                    |              |
| Question                         | >            |
| ltem*                            |              |
| ltem                             | Q            |
| Select                           |              |
| Question                         |              |
|                                  |              |

- 4. Enter the subject of your request
- 5. Type your question under "Description"
- You'll see your name as the requester. If using the ESA Expenses Service Request template, you'll need to include your student's Application ID number.
- If you have attachments, you can include those here

| < ESA Operations Service Request                 | <ul> <li></li> </ul> |
|--------------------------------------------------|----------------------|
| Question                                         | >                    |
| <sup>Subject*</sup><br>When is the next deposit? |                      |
| Description*<br>Test                             |                      |
| Status<br>Open                                   |                      |
| On behalf of<br>Select                           | >                    |
| Requester Details Section                        |                      |
| Requester*                                       |                      |
| Assets<br>Select                                 | >                    |
| Site<br>Not in any Site                          |                      |
| Attachments                                      | 0 >                  |

8. Complete the request by clicking on the "checkmark" on the top right.